# Instructions for Navigating the Educational Outcomes Website

| Academic Assessment Reports          | Pg 2 |
|--------------------------------------|------|
| General Education Assessment Reports | Pg 3 |
| Services Unit Assessment Reports     | Pg 4 |

#### Academic Program Assessment Reports (APAR)

1. Begin by changing the 'Report Type" to Assessments

## **Educational Outcomes Reports**

Admin Login

This interface provides public access to all program assessments and reviews published by the Academic Effectiveness department. Published follow-ups to these reports can be found associated with the original reports. Follow-up links and publish dates occupy their own line, preceded by a blue arrow.

Program directors and administrators may use the Admin Login above to work on reports.

Select search criteria below and click Search to view results.

| Search Criteria—  |             |                               |
|-------------------|-------------|-------------------------------|
| Report Type:      | Select 🔽    | Report Year: Select 💌         |
| College:          | Select      | ▼ Degree Plan: Select ▼       |
| Drogram           | Assessments |                               |
| Program:          | Reviews     |                               |
|                   | Viability   | Search                        |
|                   |             |                               |
|                   | -           |                               |
| Search Results (0 | )           |                               |
|                   |             | Please select search criteria |

2. Select the desired 'College' from the drop down

| Search Criteria   |                                              |                       |
|-------------------|----------------------------------------------|-----------------------|
| Report Type:      | Assessments 💌                                | Report Year: Select 💌 |
| College:          | Select                                       | Degree Plan: Select   |
| Program:          | Select                                       |                       |
| 3                 | College of Business                          |                       |
|                   | College of Computer & Information Technology | earch                 |
|                   | College of Education                         |                       |
| Search Results (0 | College of Health Sciences                   |                       |
| Search Results (6 | College of Nursing                           |                       |
|                   | College of Policy and Legal Studies          | t search criteria     |
|                   | College of Public Safety Administration      |                       |
|                   | School of Veterinary Technology              |                       |

- 3. Click 'Search" to bring up the desired assessment reports
- **4.** Select the desired assessment report from the list (or download a PDF version). *Note: Completed follow-up reports are included below each report.*

Searched for all Assessments reports in the College of Nursing

| Search Results [13]                                                                         |               |                |                  |                 |                                |
|---------------------------------------------------------------------------------------------|---------------|----------------|------------------|-----------------|--------------------------------|
| Year / Option                                                                               | <u>Type</u> + | Program +      | <u>College</u> + | <u>Degree</u> + | <u>Published</u> +             |
| 🖻 2015-16: Nursing [PDF 🔑]                                                                  | ment          | Nursing, BS    | CoN              | B.S.            | Feb 4, 2016                    |
| <sup>™</sup> 2014-15 [PDF <mark>▶</mark> ]<br>→ <sup>™</sup> Followup [PDF <mark>▶</mark> ] | Assessment    | Nursing (R.N.) | CoN              | A.S.            | Apr 2, 2015<br>→ Sep 28, 2016  |
| <sup>@</sup> 2012-13: Nursing [PDF <u>}</u> ]<br>→ <sup>@</sup> Followup [PDF <u>}</u> ]    | Assessment    | Nursing, BS    | CoN              | B.S.            | Mar 13, 2012<br>→ Sep 15, 2014 |
| <sup>□</sup> 2011-12 [PDF <mark>▷</mark> ]<br>→ <sup>□</sup> Followup [PDF <u>▶</u> ]       | Assessment    | Nursing (R.N.) | CoN              | A.S.            | Aug 1, 2011<br>→ Jun 26, 2013  |

### **General Education Assessment Reports**

1. Begin by changing the 'Report Type" to Assessments

## **Educational Outcomes Reports**

Admin Login

This interface provides public access to all program assessments and reviews published by the Academic Effectiveness department. Published follow-ups to these reports can be found associated with the original reports. Follow-up links and publish dates occupy their own line, preceded by a blue arrow.

Program directors and administrators may use the Admin Login above to work on reports.

Select search criteria below and click Search to view results.

| Search Criteria—  |             |                               |
|-------------------|-------------|-------------------------------|
| Report Type:      | Select 🔽    | Report Year: Select 💌         |
| College:          | Select      | ▼ Degree Plan: Select ▼       |
| D                 | Assessments |                               |
| Program:          | Reviews     |                               |
|                   | Viability   | Search                        |
|                   |             |                               |
|                   |             |                               |
| Search Results (0 | )           |                               |
|                   |             | Please select search criteria |

2. Select 'General Education' from the College drop down

| Search Criteria                           |                                              |                   | ]                  |
|-------------------------------------------|----------------------------------------------|-------------------|--------------------|
| Report Type:                              | Assessments 💌                                | Report Year:      | Select 💌           |
| College:                                  | General Education                            | egree Plan:       | Select             |
| Program:                                  | Select                                       |                   |                    |
|                                           | College of Business                          |                   |                    |
|                                           | College of Computer & Information Technology | earch             |                    |
|                                           | College of Education                         |                   |                    |
| Search Results (0                         | College of Health Sciences                   |                   |                    |
| Scarci Resaits (6                         | College of Nursing                           |                   |                    |
|                                           | College of Policy and Legal Studies          | t search criteria |                    |
|                                           | College of Public Safety Administration      |                   |                    |
|                                           | School of Veterinary Technology              |                   |                    |
|                                           | Engineering and Building Arts Department     |                   |                    |
|                                           | Communications Department                    |                   |                    |
|                                           | Fine Arts/                                   | Student Convises  | Ecoulty & Stoff    |
| St. Petersburg College                    | General Education                            | Student Services  | Faculty & Stall    |
| P.U. B0X 13469<br>St. Dotorchurg EL 33733 | Health Sciences Department                   | Academic calendar | Board of Trustees  |
| or. r ereiaburg i E 33733                 | Natural Sciences Department                  | Bookstores        | OneCollege Support |

- 3. Click 'Search" to bring up the desired assessment reports
- **4.** Select the desired assessment report from the list (or download a PDF version). *Note: Completed follow-up reports are included below each report.*

| Search Results [30]                                                |            |                                          |           |          |              |
|--------------------------------------------------------------------|------------|------------------------------------------|-----------|----------|--------------|
| Year / Option                                                      | Type •     | Program *                                | College • | Degree • | Published •  |
| © 2015-16: Solving Problems<br>Ethically [PDF ]                    | ssment     | Global Socio-Cultural Responsibility     | Gen Ed    | Gen. Ed. | Mar 18, 2016 |
| @ 2015-16 [PDF ]                                                   | Assessment | Information and Technology Fluency       | Gen Ed    | Gen. Ed. | Feb 10, 2016 |
| @ 2015-16 [PDF 🔑]                                                  | Assessment | Critical Thinking                        | Gen Ed    | Gen. Ed. | Feb 10, 2016 |
| <sup>(P</sup> 2014-15: Scientific principles and<br>methods [PDF ] | Assessment | Scientific and Quantitative<br>Reasoning | Gen Ed    | Gen. Ed. | Apr 2, 2015  |

Searched for all Assessments reports in the General Education

#### **Services Unit Assessment Reports**

1. Begin by changing the 'Report Type" to Assessments

## **Educational Outcomes Reports**

Admin Login

This interface provides public access to all program assessments and reviews published by the Academic Effectiveness department. Published follow-ups to these reports can be found associated with the original reports. Follow-up links and publish dates occupy their own line, preceded by a blue arrow.

Program directors and administrators may use the Admin Login above to work on reports.

Select search criteria below and click Search to view results.

| Search Criteria   |             |                               |  |
|-------------------|-------------|-------------------------------|--|
| Report Type:      | Select      | Report Year: Select 💌         |  |
| College:          | Select      | ▼ Degree Plan: Select ▼       |  |
| Deserves          | Assessments |                               |  |
| Program:          | Reviews     |                               |  |
|                   | Viability   | Search                        |  |
|                   |             |                               |  |
| Search Results (0 | )           |                               |  |
|                   |             | Please select search criteria |  |

1. Select the type of Service Unit (Administrative, Student Services, or Community Services) from the *College* drop down

| search Criteria |                      |              |          |  |
|-----------------|----------------------|--------------|----------|--|
| Report Type:    | Select •             | Report Year: | Select • |  |
| College:        | Administrative Units | Degree Plan: | Select   |  |
| Program:        | Select               |              |          |  |
|                 |                      | Search       |          |  |

Searched for all reports in the Administrative Units

| Search Results [14]                     |            |                                             |        |     |             |                              |
|-----------------------------------------|------------|---------------------------------------------|--------|-----|-------------|------------------------------|
| Year / Option                           | · Iype ·   | Program                                     | • Coll | ege | Degree I    | Published *                  |
| @ 2015-16 [PDF 2]                       | Assessment | Finance                                     | Adm    | in  | Acad. Supp. | Sep 9, 2016                  |
| @ 2015-16 [PDF ]                        | Assessment | Staff Development                           | Adm    | in  | Acad. Supp. | Sep 8, 2016                  |
| @ 2015-16 [PDF ]                        | Assessment | Grants                                      | Adm    | in  | Acad. Supp. | Jul 26, 2016                 |
| @ 2014-15 [PDF ]<br>→ @ Followup [PDF ] | Assessment | Institutional Research and<br>Effectiveness | Adm    | in  | Acad. Supp. | Jun 5, 2015<br>→ Aug 8, 2016 |
|                                         | Assessment | Staff Development                           | Adm    | in  | Acad. Supp. | May 7, 2015<br>Aug 18, 2016  |

#### Search Criteria-

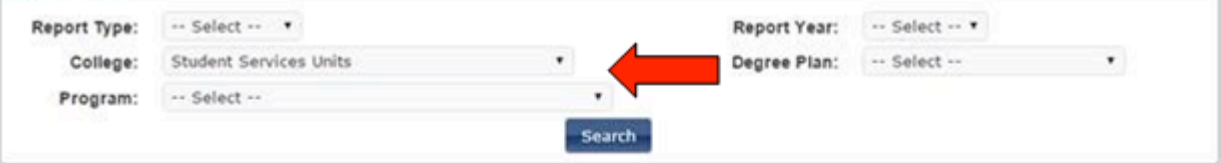

| Search Results [33]                       |            |                                     |              |             |                                |  |
|-------------------------------------------|------------|-------------------------------------|--------------|-------------|--------------------------------|--|
| Year / Option                             | Туре       | Program *                           | College P    | Degree •    | Published 1                    |  |
| @ 2015-16 [PDF ]                          | Assessment | Financial Aid                       | Acad/Student | Acad. Supp. | Aug 8, 2016                    |  |
| @ 2015-16 [PDF ]                          | Assessment | St. Petersburg/Gibbs Campus Plan    | Acad/Student | Acad. Supp. | Aug 5, 2016                    |  |
| @ 2015-16 [PDF 2]                         | Assessment | Seminole Campus Plan                | Acad/Student | Acad. Supp. | Sep 9, 2016                    |  |
| © 2014-15 [PDF ]<br>= © Followup [PDF ]   | Assessment | Health Education Center Campus Plan | Acad/Student | Acad. Supp. | Jun 19, 2015<br>→ Aug 22, 2016 |  |
| @ 2014-15 [PDF 2]<br># @ Followup [PDF 2] | Assessment | Financial Aid                       | Acad/Student | Acad. Supp. | May 6, 2015<br>- Jul 27, 2016  |  |
| # 2014-15 [PDF ] #  #  Followup [PDF ]    | Assessment | Facilities                          | Acad/Student | Acad. Supp. | May 7, 2015<br>→ Jan 6, 2017   |  |
| # 2014-15 [PDF ] # Pfollowup [PDF ]       | Assessment | Admissions and Records              | Acad/Student | Acad. Supp. | May 7, 2015<br>→ Sep 15, 2016  |  |
| # 2014-15 [PDF ] #  #  Followup [PDF ]    | Assessment | Accessibility Services              | Acad/Student | Acad. Supp. | May 6, 2015<br>- Sep 15, 2016  |  |

- 2. Click 'Search" to bring up the desired assessment reports
- 3. Select the desired assessment report from the list (or download a PDF version). *Note: Completed follow-up reports are included below each report.*

| Sector Results [3x]                                                                                     |                 |                            |           |             |                                |
|----------------------------------------------------------------------------------------------------|-----------------|----------------------------|-----------|-------------|--------------------------------|
| Year / Option                                                                                           | • <u>Type</u> • | Program +                  | College • | Degree +    | Published +                    |
| @ 2015-16 [PDF ]                                                                                        | Assessment      | Financial Aid              |           | Acad. Supp. | Aug 8, 2016                    |
| <sup>(P</sup> 2014-15 [PDF <mark>)</mark> ]<br>→ <sup>(P</sup> Followup [PDF )]                         | Assessment      | The College Experience     |           | Acad. Supp. | May 6, 2015<br>→ Sep 27, 2016  |
| <sup>d<sup>2</sup></sup> 2014-15 [PDF <b>)</b> ]<br>→ <sup>d<sup>2</sup></sup> Followup [PDF <b>)</b> ] | Assessment      | Tarpon Springs Campus Plan |           | Acad. Supp. | Jun 24, 2015<br>→ Aug 22, 2016 |
| @ 2014-15 [PDF ]                                                                                        | Assessment      | Student Support Services   |           | Acad. Supp. | May 6, 2015                    |